## Marking an appraisal as completed

Only appraisals marked as completed will be counted towards appraisal compliance. Use this manager's guide to check any appraisals which are marked as 'in progress' or 'saved' and follow the steps to mark them as 'completed'.

- 1. Log into ESR with your smartcard.
- 2. On the ESR landing page, click the manager tab below

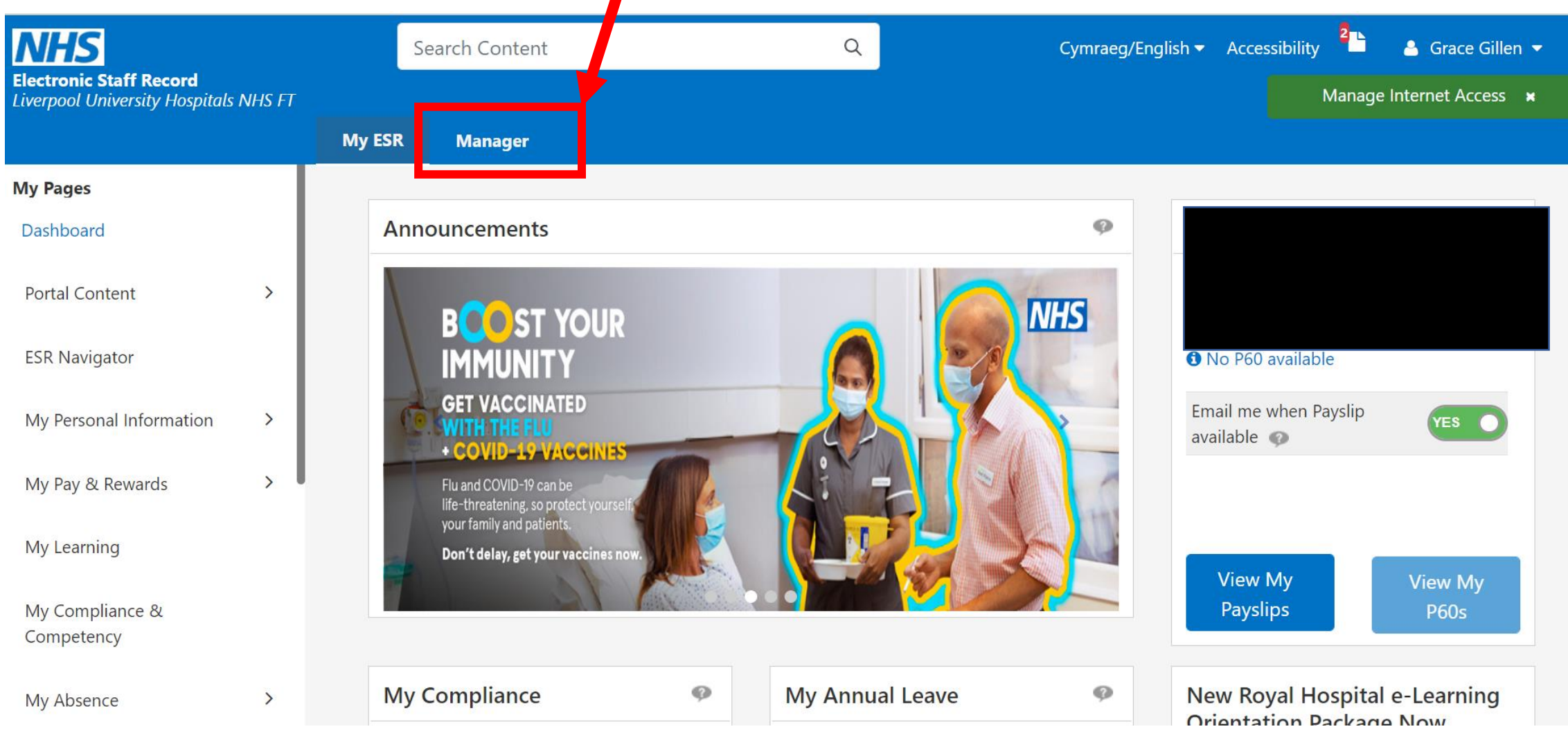

#### 3. On the ESR Manager Tab, click 'Manage appraisals'

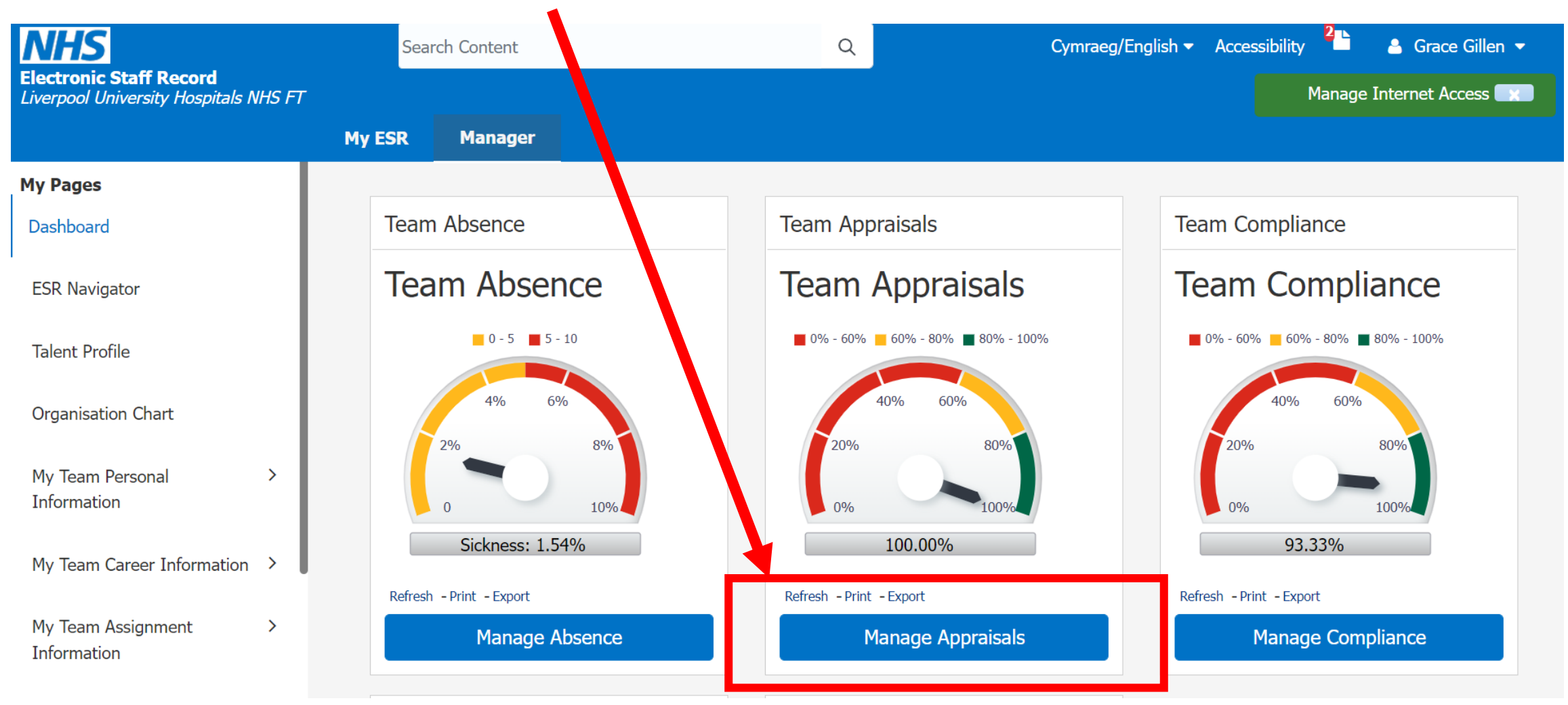

4. Using the orange tabs at the top, you can now check the status of your appraisals:

In Progress tab- any appraisals listed here are either 'saved', 'in progress', 'planned' or 'ongoing with main appraiser' are not marked as complete and will not count towards appraisal compliance.

**Completed tab-** any appraisals listed here are marked as complete and will be counted in appraisal compliance.

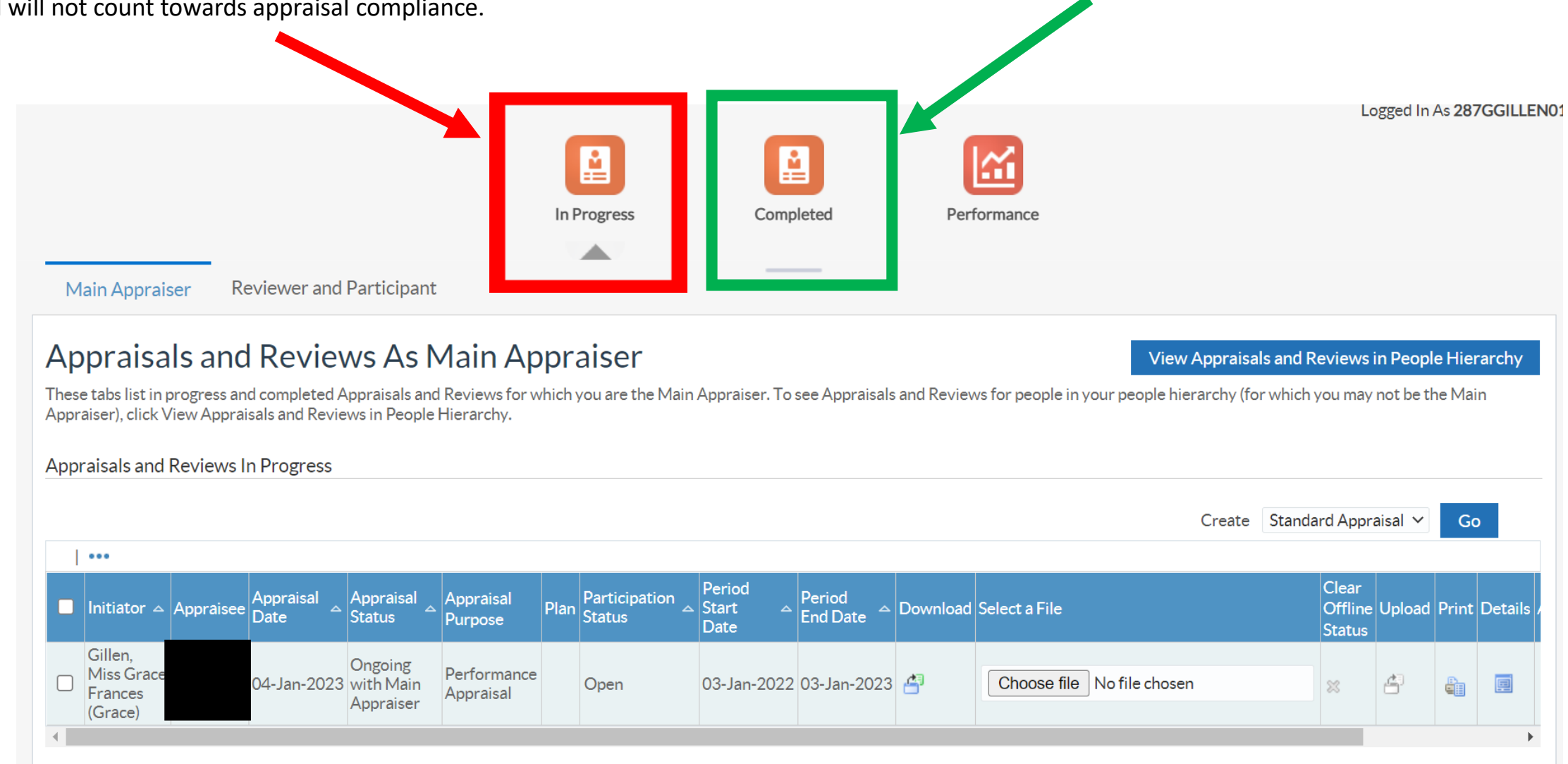

#### Viewing appraisals marked as 'in progress' and marking them as complete

5. On the Appraisals and Reviews as Main Appraiser page find the record that has an appraisal status which says the following:

- Saved
- In progress
- Planned
- Ongoing with main appraiser

All of the above are appraisals which **are not marked** as complete and you need to follow the next steps.

| Main Appraiser Reviewer an                                                                                                    | d Participant                                                               | In Progress                       | Completed                                                                                   | Performance                            | Logged In As 287GGILLENO                                                                           |
|----------------------------------------------------------------------------------------------------|-----------------------------------------------------------------------------|-----------------------------------|---------------------------------------------------------------------------------------------|----------------------------------------|----------------------------------------------------------------------------------------------------|
| Appraisals and Review<br>These tabs list in progress and complete<br>Appraiser), click View Appraisals and Reviews In Progress | ews As Main Ap<br>Appraisals and Reviews for w<br>iews in People Hierarchy. | praiser<br>vhich you are the Main | n Appraiser. To see Appraisa                                                                | Is and Reviews for people in your peop | View Appraisals and Reviews in Leople Hierarchy<br>le hierarchy (for which you may not be the Main |
|                                                                                                    |                                                                             |                                   |                                                                                             |                                        | Create Standard Appraisal 🗸 Go                                                                     |
| ■ Initiator △ Appraisee Appraisal Date                                                                                         | Appraisal Appraisal<br>Status Fripose                                       | Plan Participation Status         | <ul> <li>Period</li> <li>Start △</li> <li>Date</li> <li>Period</li> <li>End Date</li> </ul> | Download Select a File                 | Clear<br>Offline Upload Print Deteile<br>Status                                                    |
| Gillen,<br>Miss Grace<br>Frances<br>(Grace)                                                                                    | Ongoing<br>3 with Main<br>Appraiser Appraisal                               | Open                              | 03-Jan-2022 03-Jan-202                                                                      | 3 🐴 Choose file No file c              | hosen 🙁 🖆 📳                                                                                        |

6. Click the icon that say's 'details'.

| On the next page, click 'update'.                                                  |                                                                                                    |                                                          |                                                   |
|------------------------------------------------------------------------------------|----------------------------------------------------------------------------------------------------|----------------------------------------------------------|---------------------------------------------------|
| Details: Main Appraiser                                                            |                                                                                                    | Update                                                   | hare with Appraisee Printable Page                |
| Employee Name<br>Employee Number<br>Job                                            |                                                                                                    | Organisation<br>Organization Email Address<br>Supervisor | 287 Organisational Development (841776)           |
| Setup Details                                                                      |                                                                                                    |                                                          |                                                   |
| Initiator<br>Appraisal Purpose<br>Period Start Date<br>Period End Date<br>Template | Gillen, Miss Grace Frances (Grace)<br>Performance Appraisal<br>03-Jan-2022<br>03-Jan-2023<br>General Review | Main Appraiser<br>Appraisal Date<br>Next Appraisal Date  | Gillen, Miss Grace Frances (Grace)<br>04-Jan-2023 |
| Competencies                                                                       |                                                                                                    |                                                          |                                                   |
| Details Competency<br>No results found.                                            | Current Proficiency Le                                                                                      | evel                                                     |                                                   |

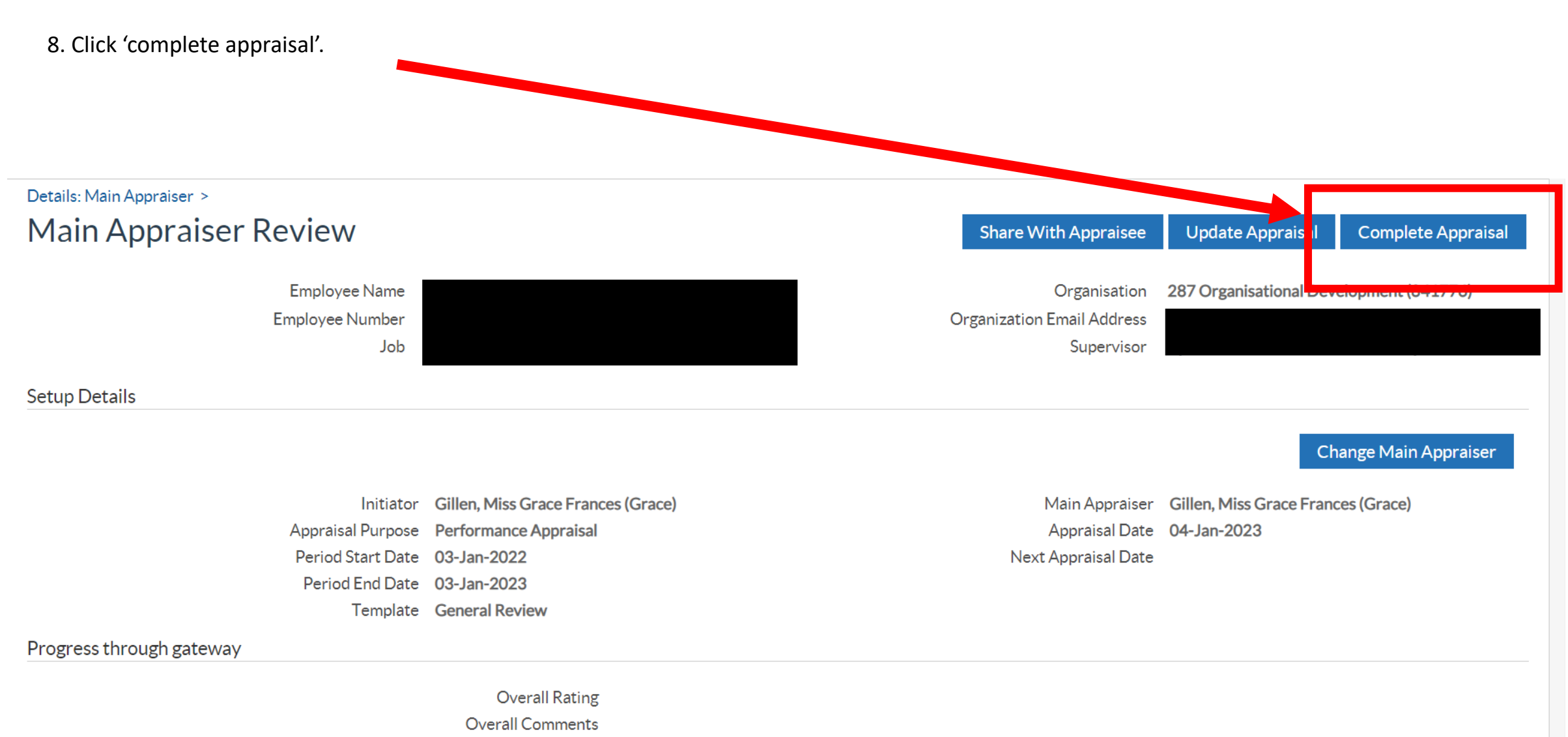

Appraisee Feedback

#### 9. Click 'continue'.

Details: Main Appraiser > Main Appraiser Review >

### Give Final Ratings: Main Appraiser

| Employee Name   |  |
|-----------------|--|
| Employee Number |  |
| Jop             |  |

| Cance <u>l</u> | Save as Draft | <u>C</u> ontinue |
|----------------|---------------|------------------|
|                |               |                  |

| Organisation               | 287 Organisational Development (841776) |
|----------------------------|-----------------------------------------|
| Organization Email Address |                                         |
| Supervisor                 |                                         |

Competency Ratings

Click Show to view the main appraiser's, the appraisee's, and all participants' ratings.

# Details Competency Current Proficiency Level New Proficiency Level No results found. No results found. New Proficiency Level

#### **Overall Competency Information**

Enter overall comments about the appraisee's competency levels.

| Comments |       |
|----------|-------|
|          | li li |

| 9. Click 'submit'.                                      |                                      |                       |                |                 |
|---------------------------------------------------------|--------------------------------------|-----------------------|----------------|-----------------|
|                                                         |                                      |                       |                |                 |
| Details: Main Appraiser > Main Appraiser Review > (     | Sive Final Ratings: Main Appraiser > |                       |                |                 |
| Give Final Ratings: Review                              |                                      | Cance <u>l</u>        | Printable Page | Sub <u>m</u> it |
| To make changes to the appraisal, click Back. To comple | te the appraisal, click Submit.      |                       |                |                 |
| Employee Name                                           |                                      | Organisation          |                |                 |
| Employee Number<br>Supervisor                           |                                      | dol                   |                |                 |
| Competency Ratings                                      |                                      |                       |                |                 |
|                                                         |                                      |                       |                |                 |
|                                                         | Total Score<br>Comments              |                       |                |                 |
|                                                         |                                      |                       |                |                 |
| Details Competency                                      | Current Proficiency Level            | New Proficiency Level |                |                 |
| No data exists.                                         |                                      |                       |                |                 |

10. When the following message appears, click 'yes'.

| Details: Main Appraiser > Main Appraiser Review > Give Final Ratings: Review | Give Final Ratings: Main Appreiser >                                                                                         | Cance <u>l</u> Printable Page Bac <u>k</u> Sub <u>m</u> it |
|------------------------------------------------------------------------------|----------------------------------------------------------------------------------------------------|------------------------------------------------------------|
| To make changes to the appraisal, click Back. To comp                        | plete the appraisal, click Submit.                                                                                           |                                                            |
| Employee Nan<br>Employee Numb<br>Supervise<br>Competency Ratings             | Warning<br>You have chosen to complete this appraisal.<br>You cannot update a completed appraisal. Do you want to continue?. | Organisation<br>Job                                        |
| •••                                                                          | ·                                                                                                    |                                                            |
| Details Competency                                                           | Current Proficiency Level                                                                                                    | New Proficiency Level                                      |
| No data exists.                                                              |                                                                                                    |                                                            |
| Objectives                                                                   |                                                                                                    |                                                            |
|                                                                              | Total Score                                                                                                    |                                                            |
|                                                                              | Comments                                                                                                    |                                                            |

A confirmation message will now appear and your appraisal is now marked as completed.

11. You can now check your appraisals status under the completed tab on the appraisals section.

**Click on the Completed tab-** you can now check that your appraisals appear under this tab. Logged In As 287GGILLEN01 **.** <u>.</u> In Progress Completed Performance **Reviewer and Participant** Main Appraiser Appraisals and Reviews As Main Appraiser View Appraisals and Reviews in People Hierarchy These tabs list in progress and completed Appraisals and Reviews for which you are the Main Appraiser. To see Appraisals and Reviews for people in your people hierarchy (for which you may not be the Main Appraiser), click View Appraisals and Reviews in People Hierarchy. Appraisals and Reviews In Progress Create Standard Appraisal 🗸 Go ... Period Clear Appraisal Participation Period Initiator △ Appraisee Date Appraisal Appraisal Plan Status Download Select a File Offline Upload Print Details Start End Date Status Purpose Date Status Gillen, Ongoing Miss Grace Performance Choose file No file chosen 04-Jan-2023 with Main 03-Jan-2022 03-Jan-2023 🐴 6 Open 83 囯 Appraisal Frances Appraiser (Grace)